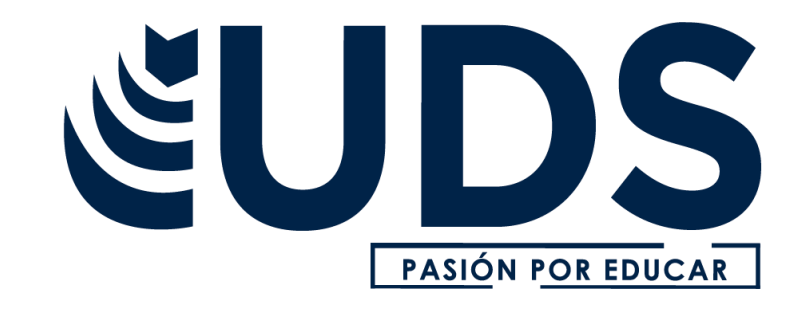

Nombre de alumnos: Cisneros Díaz Berenice

Carrera: Contaduría Publica

Nombre del profesor: C.P. Espinosa Martínez José Armando

Nombre del trabajo: Guía del sistema ASPEL COI 8.0

Materia: Software aplicado a la contabilidad

Grado: 6ª Cuatrimestre

Grupo: E Semiescolarizado

Comitán de Domínguez Chiapas a 06 de julio del 2020.

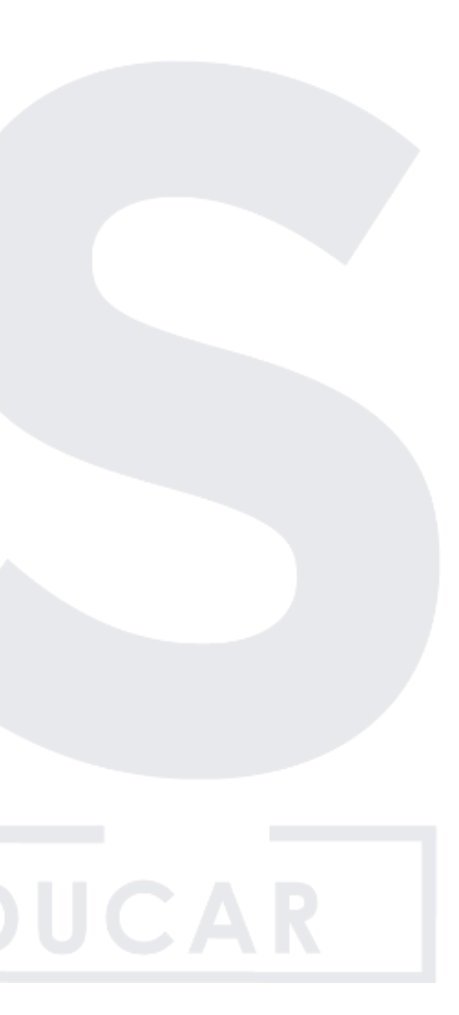

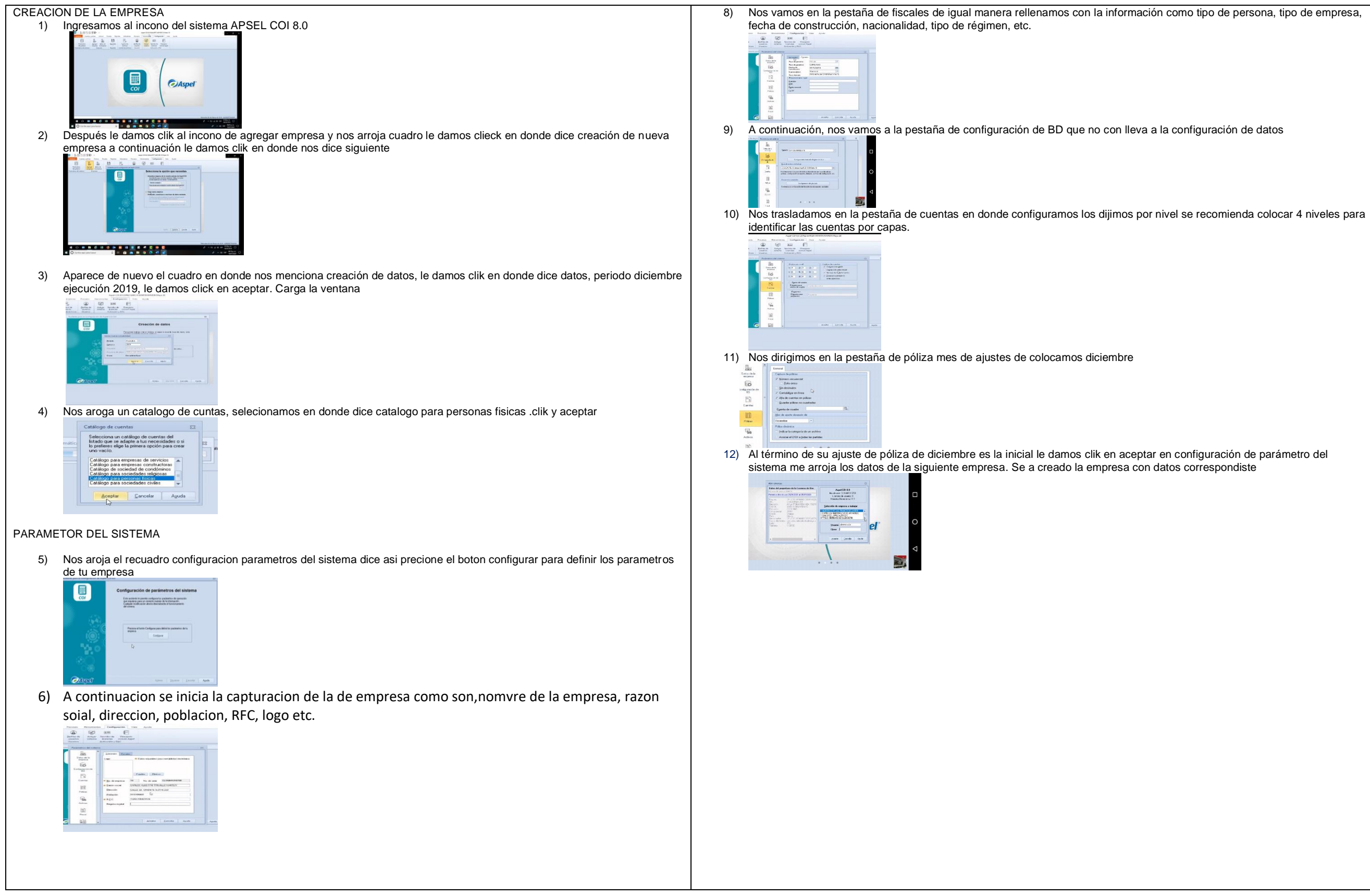

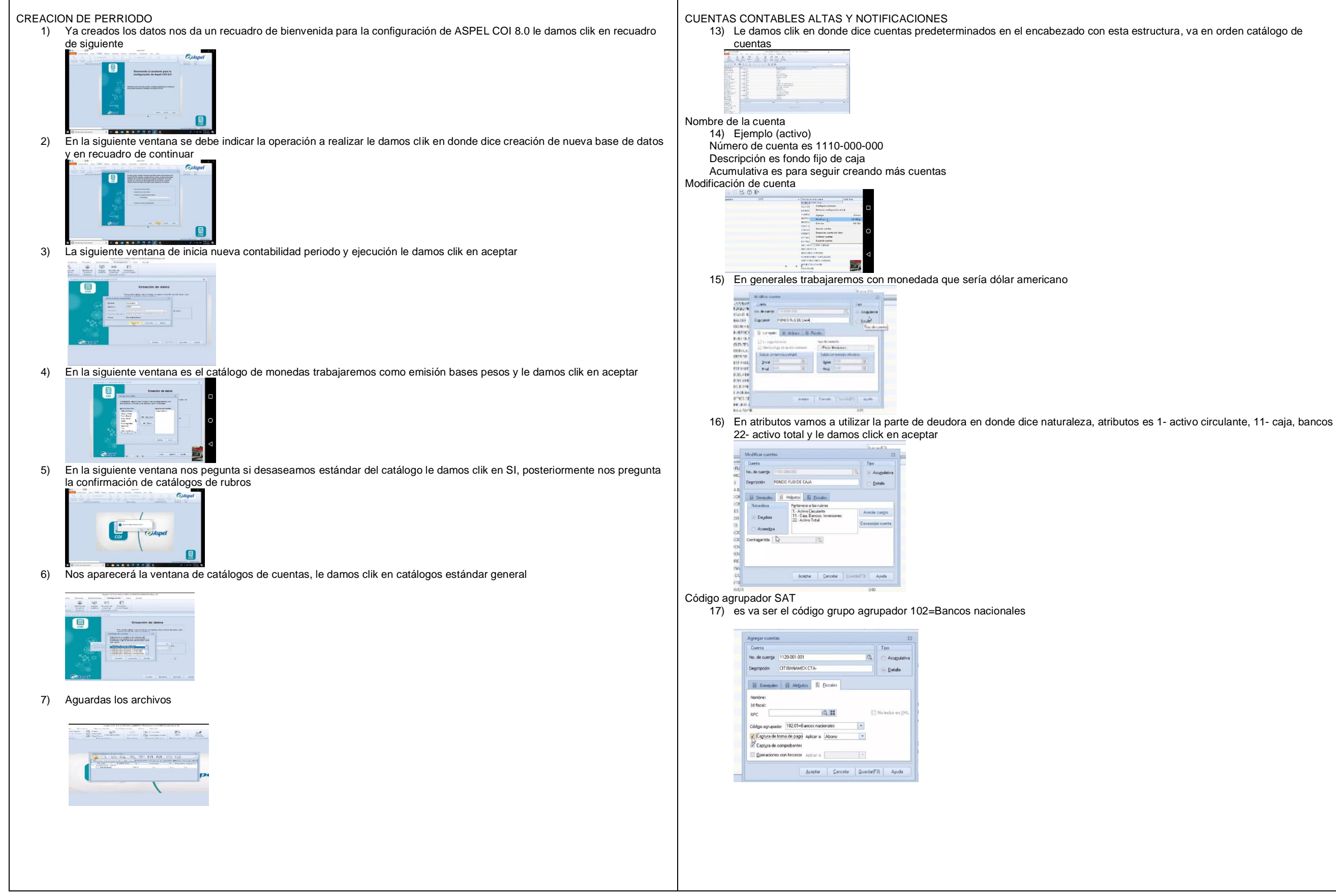